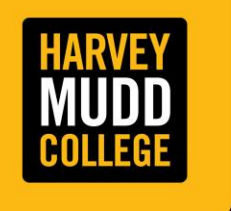

2023 Annual Perfomanance **Review Program** 

## Introduction

- HMC's performance management cycle and processes allow supervisors to set expectations for the year and to discuss each employee's potential contributions toward the achievement of departmental and College goals and objectives.
- HMC utilizes the Workday Performance Management for all introductory reviews and annual reviews. On March 1, 2023, a Workday Inbox task will be initiated to begin the evaluation process.

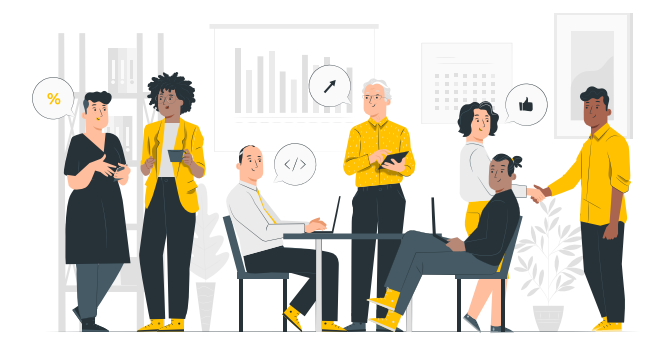

- □ Evaluation Period: 3/1/2022 4/28/2023 (14-months)
- **L** Eligible employees for Annual Reviews: Regular, Full-time and Part-time employees
- □ Excluded employees for Annual Reviews: Student Workers, Temporary Staff, New hires as of 7/1/22 present, employees in new position or who were promoted as of 7/1/22.

### Timeline

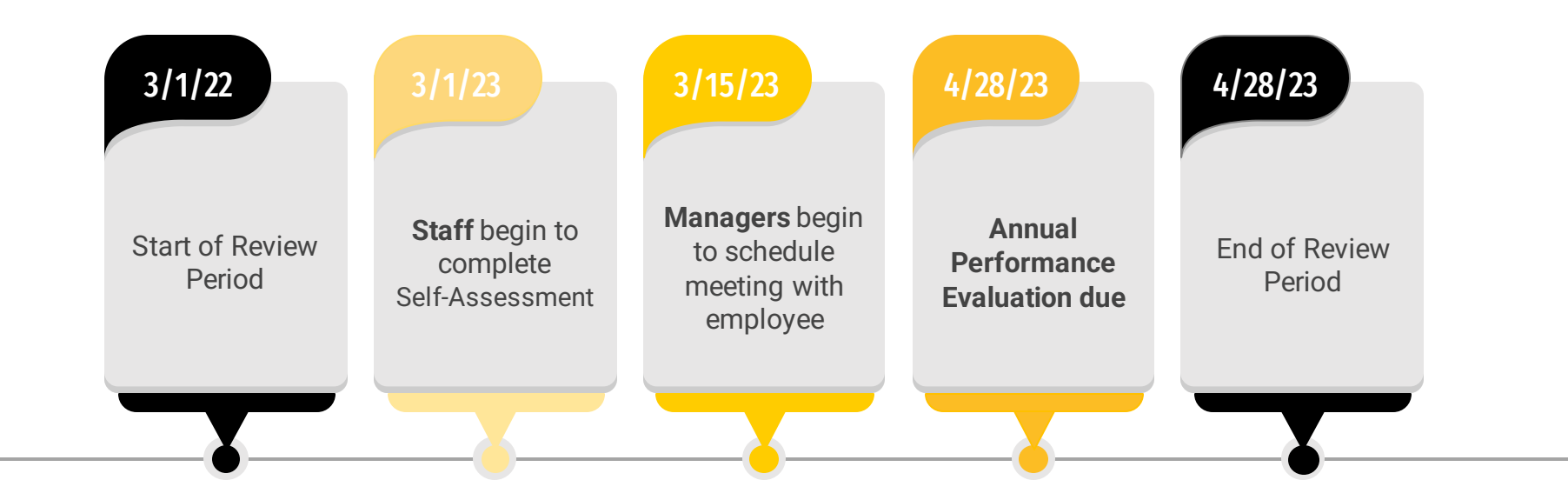

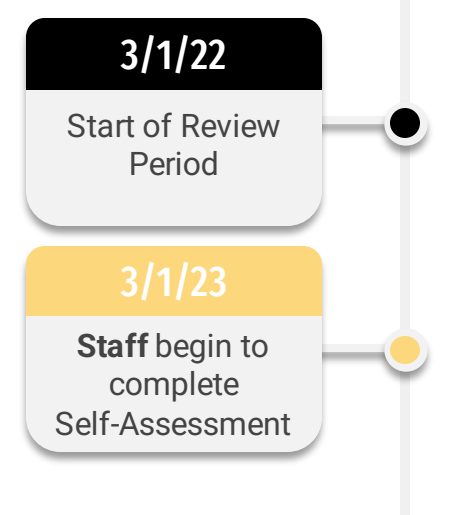

### **Self-Assessment**

**D** Employee will receive a Workday Inbox task to complete a Self-Evaluation.

□ After Employee completes Self-Evaluation, Manager will be prompted to complete the Manager Evaluation of the Annual Performance Review.

□ The Self-Assessment will be finalized once the employee clicks the orange "Submit" button at the end of the form.

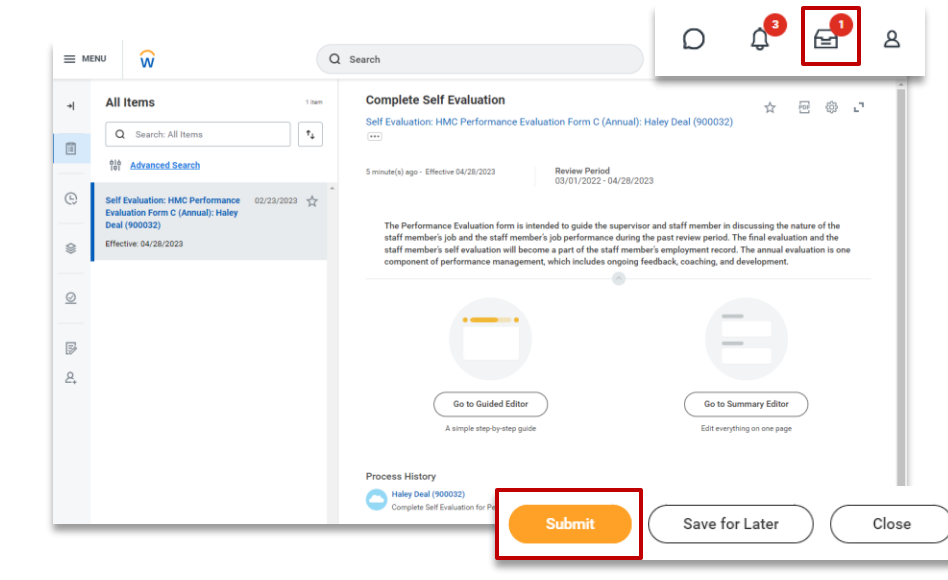

### **Self-Assessment**

Self-Assessment prompts includes:

Staff begin to complete

Self-Assessment

- □ Summarize performance of job responsibilities and accomplishments.
- □ Summarize performance of goals during the past 12 months.
- □ If you performed any new responsibilities or additional duties that are outside the scope of what you do regularly, what were they?
- □ What were your greatest contributions to the department and/or College?
- □ In what areas, if any, would you like to gain more experience, training, or education?

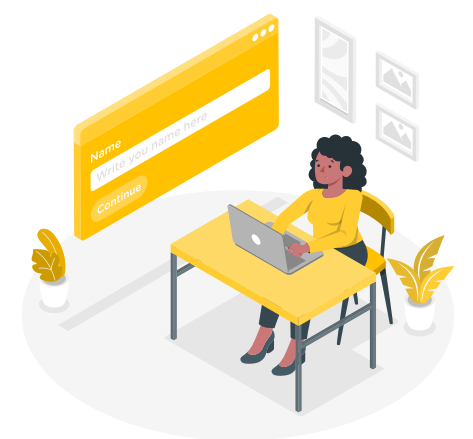

### 3/15/23

Start of Manager Review

# **Manager Review**

- □ Manager will receive a Workday Inbox task to complete the Manager Evaluation after employee has completed their Self-Assessment.
- □ The Manager Review will be finalized once the manager clicks the orange "Submit" button at the end of the form.
- □ Confirm that you have met with your employee to review their performance review by clicking the "Submit" from the Workday prompt.

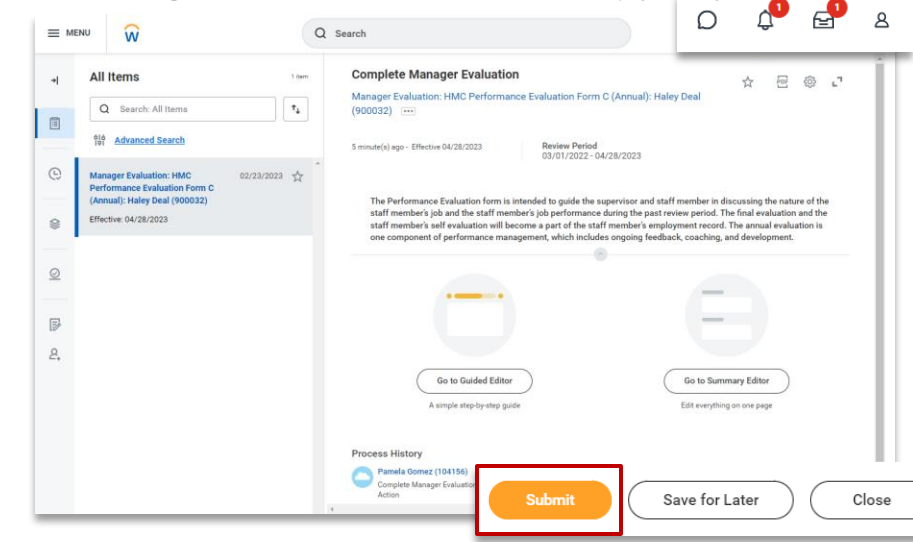

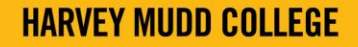

3/15/23

Start of Manager Review

# **Manager Review**

Manager Evaluation prompts includes:

- Providing comments in response to employee comments from self-evaluation.
- □ Summarize performance of goals during the past 12 months.
- Did the employee perform any new responsibilities or additional duties that are outside the scope of what they do regularly, what were they?
- □ What were the employee's contributions to the department and/or College?
- □ In what areas, if any, would you like the employee to gain more experience, training, or education?

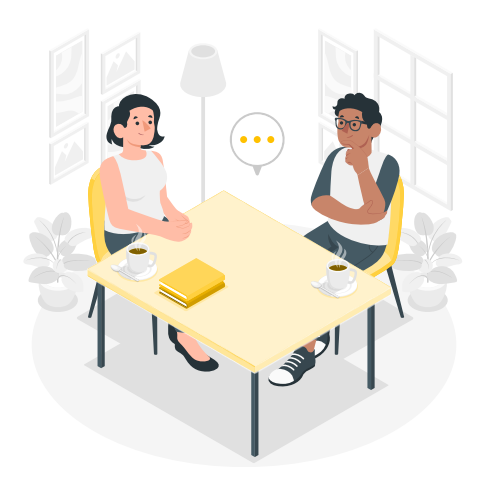

# **Review Acknowledgement**

- □ After Manager has completed the Manager Evaluation, the employee will need to acknowledge the Manager Evaluation. Employee can add comments in this section.
- □ After Employee has acknowledged the evaluation, the manager will receive a Workday notification to acknowledge the review.
- □ After both acknowledgements have been recorded, the annual review is complete.

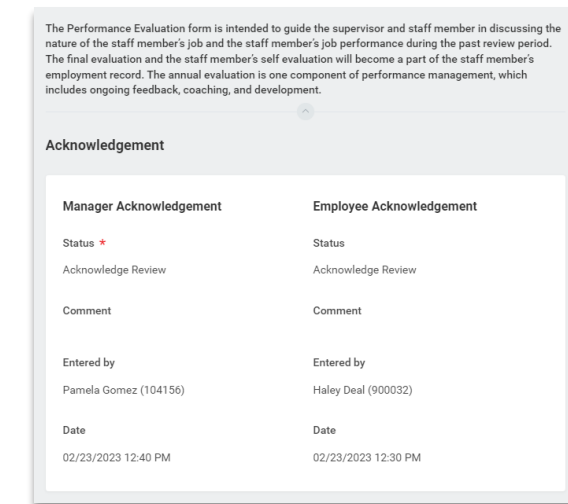

4/28/23

Annual

Performance

Evaluation is due

4/28/23

End of Review

Period

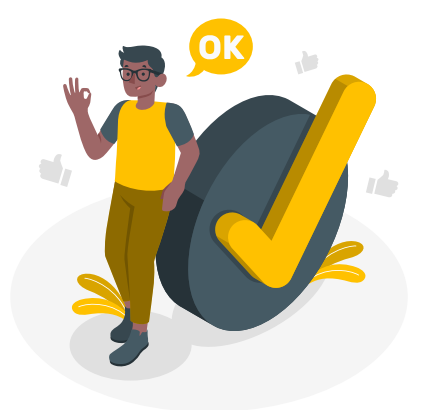

# **Tips and Tricks**

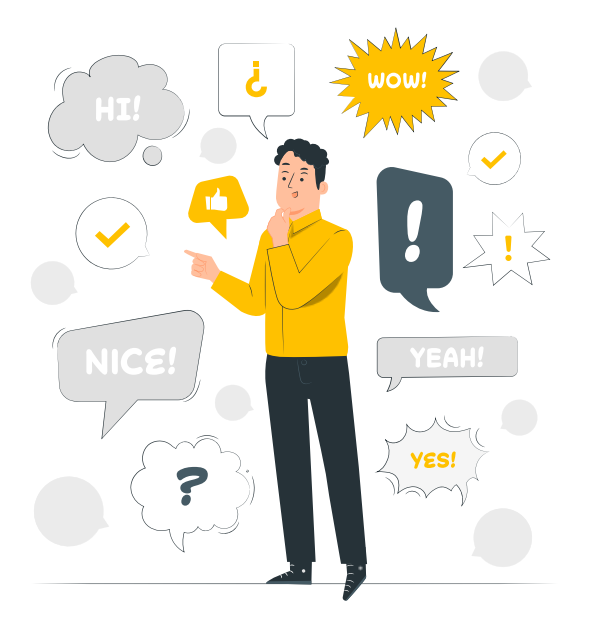

- □ If Self-Evaluation has been submitted to manager but employee wants to revise the review, Manager can "Send Back" the evaluation from the manager's Workday Inbox.
- If there is supporting documenation that employees and managers want to include in the evaluation, they can be added in the "Supporting Documents" section.
- Goals can be added and reviewed through the employee's "Career" worklet in Workday.
- Best practice: Managers should provide a copy of their Manager evaluation to the employee before or during the meeting.

HARVEY MUDD COLLEGE

**G** For more detailed information, please visit the <u>HR website</u>.

### FAQ's

- Do I have to provide comments in all areas?
  Workday will notify user if a required field is empty.
- □ I did not get a Workday notification to complete a self-assessment (annual). Will I receive one? For any new hires as of 7/1/22, your introductory review will be used in lieu of an annual review. Check with the HR office if you feel you have a different circumstance.
- Can I print out my self-evaluation?
  Yes. Employees can export their self-evaluation as a PDF.
- I completed my manager evaluation but my employee cannot see it. What do I do? Manager: If you would like to provide a copy of your review before you acknowledge the Workday meeting confirmation, you will need to export your review and email or print the review prior to meeting.

Once the manager has completed the "to-do" task in Workday, direct report can see the manager's review in Workday.

#### □ How do I check the status of my review?

Navigate to your Workday profile > Select the "Career" worklet > Select the "Performance Review" tab and you can view your status for your current review and the history of your previous reviews.